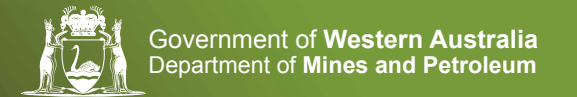

# **DMP** Submissions

**ENVIRONMENT DIVISION** 

#### **OVERVIEW**

This guide covers how a user can submit an application, lodgement, report or notification electronically through the DMP's website and communicate with the Environment Division about the submission.

The following environmental documents can be submitted using "DMP Submissions":

#### MINERALS APPLICATIONS & LODGEMENTS

- Programme of Work application (Prospecting only)
- Prospecting and Exploration Rehabilitation Report (for Programmes of Work)
- Mine Closure Plan

#### **PETROLEUM REPORTS**

- Annual Environmental Report
- Emissions and Discharges Report
- Recordable Incident Report
- Reportable Incident Report

#### **PETROLEUM NOTIFICATIONS**

- Prestart and Cessation Notification
- Commonwealth Notification

## Use Quicklinks

With "Quicklinks" you can easily navigate to the application, lodgement, notification or report you would like to submit.

In the example below we are looking for an Environment application and select **"Applications and Lodgements"** then the relevant business area **"Environment"**.

| <u>N</u>         | Department           | of Mines and Petro          | ustralia<br>bleum        |                        |                        |                  | Go to whole of W                             | A Government search      | -           |
|------------------|----------------------|-----------------------------|--------------------------|------------------------|------------------------|------------------|----------------------------------------------|--------------------------|-------------|
| $\bigcirc$       | Minerals &<br>Mining | Petroleum                   | Dangerous<br>Goods       | Geological<br>Survey   | Envronment             | Safety           | Investors                                    | Community &<br>Education | Abou<br>Car |
| Quic             | dinks & forn         | ns                          |                          |                        |                        |                  |                                              |                          |             |
| Payme            | nts >                | Licence, pe<br>notification | rmit, tenement, title, i | certificate, extension | , renewal, submission, | đ                | ) Online System                              | 1                        |             |
| Renewals >       |                      | Mitterals, 6.3              | Minerata & Mining        |                        |                        |                  | <ul> <li>Environmental<br/>(EARS)</li> </ul> | Assessment and Reg       | julatory S  |
| Applications & > |                      | Empleum                     | Petroleum                |                        |                        |                  | Interactive geo                              | logical map (GeoVIE)     | (AW.W       |
| lodgen           | ents                 | Salety - Me                 | es & Petroleum           |                        |                        | - 0              | Mineral explore                              | Mion reports (WAME)      | 9           |
| Notifica         | utions >             | Damenut                     | Damenne Roods            |                        |                        |                  | 6 Royalties Onlin                            | ю                        |             |
| Report           | Reports Emmonant     |                             |                          | - 1                    | Safety Regulat         | ion System (SRS) |                                              |                          |             |
|                  |                      | Esystem                     | Republica                |                        |                        | 1                | TENGRAPH O                                   | nline                    |             |
| guidan           | ce 2                 | Ereedom at                  | Ersedom af Information   |                        |                        |                  |                                              |                          |             |
|                  |                      | All other DM                | Pathminaiters            |                        |                        |                  |                                              |                          |             |

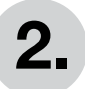

### **2.** Environmental Applications

Select your application, lodgement, notification or report.

| Skip t               | to Main Content                        |                                        |                           |                      |                     | <u>Sitemap</u> | Accessibility   Co         | ntact Us +61 8 9222 3    | 333   <u>My Account</u> |
|----------------------|----------------------------------------|----------------------------------------|---------------------------|----------------------|---------------------|----------------|----------------------------|--------------------------|-------------------------|
| K                    | Governme<br>Department                 | nt of Western Au<br>of Mines and Petro | u <b>stralia</b><br>Ileum |                      |                     |                | Search<br>Go to whole of W | 'A Government search     | Q                       |
| *                    | Minerals &<br>Mining                   | Petroleum                              | Dangerous<br>Goods        | Geological<br>Survey | Environment         | Safety         | Investors                  | Community &<br>Education | About Us &<br>Careers   |
| En                   |                                        | oplications & lodgemer                 | nts Environment           |                      |                     |                | Ð                          | Online Systems           | ~                       |
| Env                  | vironmental a                          | pplications                            |                           |                      |                     |                |                            |                          |                         |
| Mir                  | nerals                                 |                                        |                           |                      |                     |                |                            |                          |                         |
| Prog                 | ramme of Work                          |                                        |                           |                      |                     |                |                            |                          |                         |
| Minin                | ng Proposal                            |                                        |                           |                      |                     |                |                            |                          |                         |
| <u>Mine</u><br>Nativ | Closure Plan<br>re Vegetation Clearing | <del>g Permits</del> - Downloa         | ad the application for    | m from the Depart    | ment of Environment | Regulation.    |                            |                          |                         |
| Pet                  | troleum                                |                                        |                           |                      |                     |                |                            |                          |                         |
| Envir                | ronment Plan                           |                                        |                           |                      |                     |                |                            |                          |                         |
| Oil S                | pill Contingency Plan                  |                                        |                           |                      |                     |                |                            |                          |                         |

#### **3.** Guidance notes and forms

The webpage you will be directed to will contain any relevant guidance documents which you can download with a link to a submission area such as "DMP Submissions".

| Programme of Work Prospecting (PoW – P)                                                                                                    |                                  |
|----------------------------------------------------------------------------------------------------|----------------------------------|
| Programme of Work - Prospecting (PoW-P) applications and Prospecting Rehabilitation Reports can be lodged in hardcopy format or online via DMP sub<br>for how to submit your applications and reports online via DMP Submissions. | bmissions. Read our <u>guide</u> |
| Submit PoW - P application online                                                                                                    | POW-P APPLICATION                |
| Submit Prospecting Rehabilitation Report online                                                                                                    | EHABILITATION REPORT             |
| Programme of Work - Prospecting Rehabilitation Report - 110 Kb<br>Prospecting Rehabilitation Report                                                                                                    |                                  |
| Programme of Work - Prospecting (PoW-P) Application Form - 379 Kb<br>PoW-P application                                                                                                    |                                  |
| Programme of Work – Prospecting Policy - 169 Kb<br>This document provides a framework for the application and assessment of a Programme of Work - Prospecting (PoW-P).                                                            |                                  |

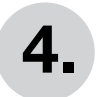

#### Login to DMP Submissions

Use your existing account or sign in as a guest.

- 4a) Submitting as a guest
- 4b) Submitting as a registered user (your details will be pre-populated)

| Government of Western Australia<br>Department of Mines and Petroleum       |                                                                                                    |
|----------------------------------------------------------------------------|----------------------------------------------------------------------------------------------------|
| DMP Submissions                                                            |                                                                                                    |
| To submit an application to the Department, please either Sign In or enter | your Email Address below.                                                                           |
| Registered User                                                            | Guest<br>email address                                                                              |
| Sign In<br>Your details will be prefilled in the submission form           | Confirm Email<br>You can submit an application, we just need to confirm your email<br>address first |
| All contents copyright @ Governmen                                         | t of Western Australia. All rights reserved                                                         |

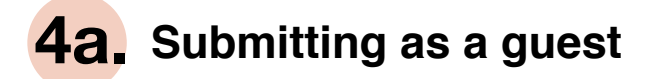

Enter email.

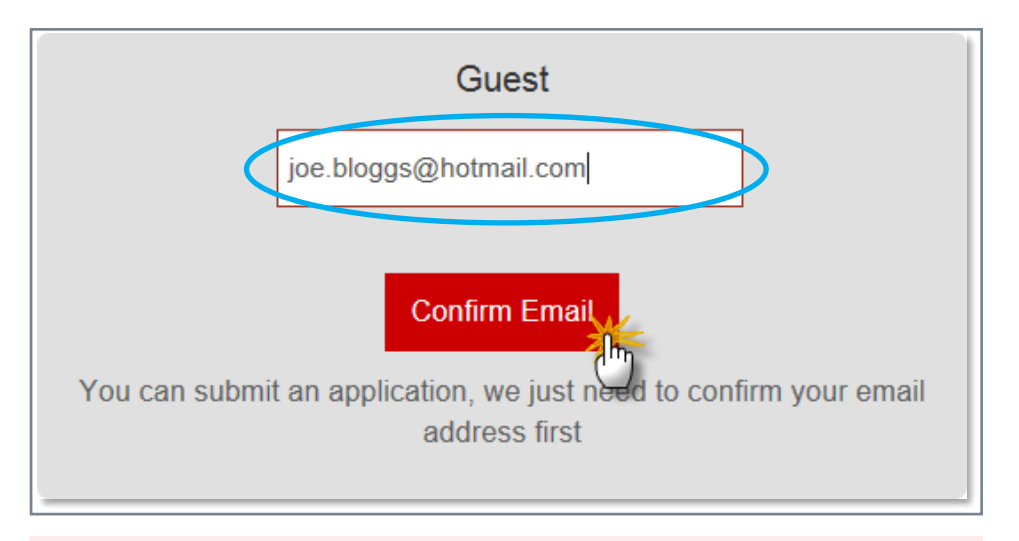

You don't need to register with the Department to be able to submit an application, but we do need to confirm that your email is correct.

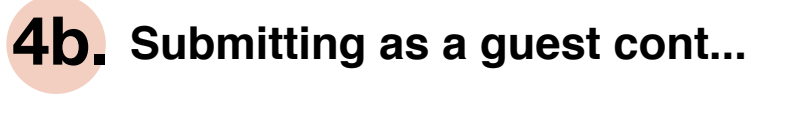

An e-mail will be sent to your e-mail address to verify your account.

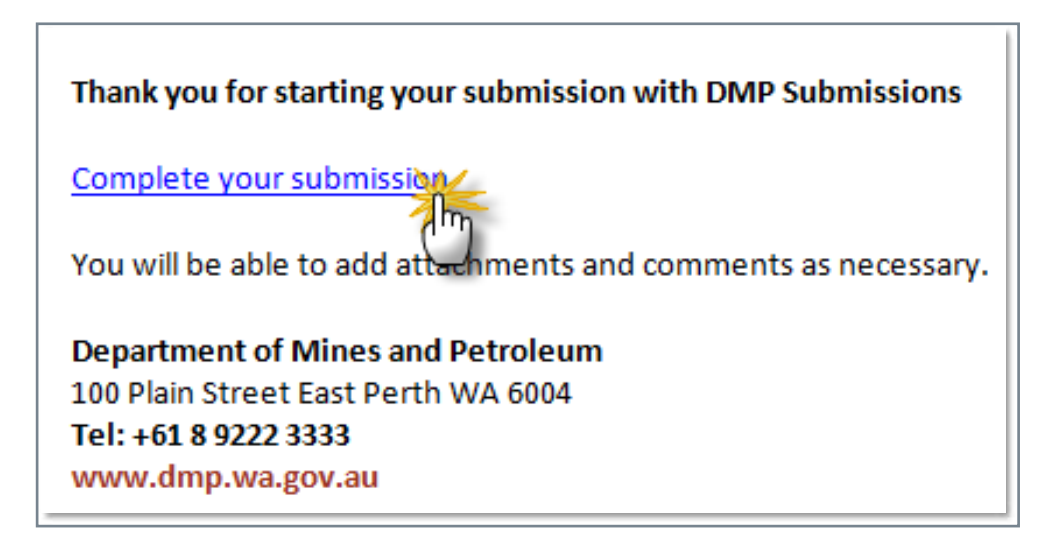

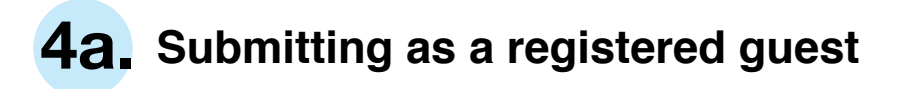

Use your existing ex account.

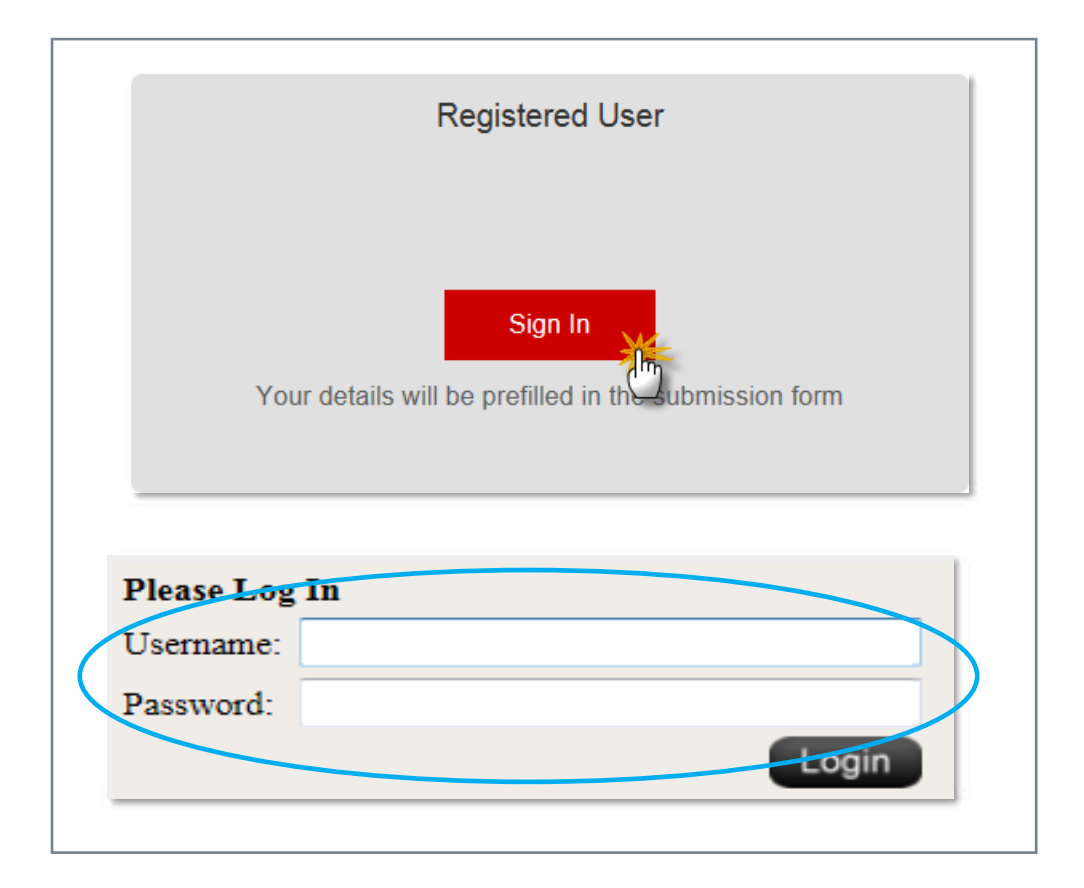

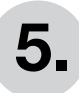

### 5. Completing the form

- a) Most links on the website will link directly to the correct 'Application Type'.
- b) Some 'Application Types' will provide a link to the form needed to be submitted. The application will need to be completed and saved to your system before uploading.
- c) Upload your saved form and any attachments. Each attachment can be up to 160 MB. At least one attachment is required for submission.
- d) Before submitting your application, ensure you have completed all necessary fields marked with an asterisk\* and include comments and reference number where applicable.

| DMP Submissions                 |                                               |                                                                                        |
|---------------------------------|-----------------------------------------------|----------------------------------------------------------------------------------------|
| To submit an application to the | Department, please fill out the details below | DJ                                                                                     |
| Application Type*               | a) Programme of Work - Prospecting            | C A Download Application Form                                                          |
| First Name*                     | Joe                                           |                                                                                        |
| Last Name*                      | Bloggs                                        |                                                                                        |
| Company                         |                                               |                                                                                        |
| Email                           | Joe.bloggs@hotmail.com                        |                                                                                        |
| Phone                           | 9222 1234                                     |                                                                                        |
| Reference                       |                                               | If applicable, please enter a reference number to help us<br>process your application. |
| Comments                        |                                               | Do you have any additional comments?                                                   |
| Attachments*                    | Attach file                                   |                                                                                        |

#### 6. **Clicking Submit**

A new communication has been sent to you from DMP Submissions. View the message\*, download any documents and respond. Sincerely Department of Mines and Petroleum Tel: +61 (08) 9222 3333 www.dmp.wa.gov.au

| Message Details |                                                                       |                              |
|-----------------|-----------------------------------------------------------------------|------------------------------|
| To:             | joe.bloggs@company.com                                                | Tracking Detail              |
| From:           | DDBox@dmp.wa.gov.au                                                   | Feedback By: 29/09/2015 17:0 |
| Subject:        | POW Application Form                                                  |                              |
| Message:        | POW Application Form                                                  |                              |
|                 | It has been directed to the appropriate person for processing and you |                              |
|                 | will be contacted in due course.                                      |                              |
|                 | First Name: Joe                                                       |                              |
|                 | Last Name: BLOGGS                                                     |                              |
|                 | Email: joe.bloggs@company.com                                         |                              |
|                 | If you wish to communicate with a DMP Officer about your              |                              |
|                 | application, please use the Response Details section below.           |                              |
| Attachmonter    | POW Application Form                                                  |                              |

# 8. Sending a communication

There is an opportunity to communicate with DMP once submitted.

| Message      | B I U Font Size • A •   ■ ■ ■   ♡   X = 2 2   ×, ×   ? ? Please find attached my updated application. |  |  |  |  |    |  |
|--------------|----------------------------------------------------------------------------------------------------|--|--|--|--|----|--|
|              |                                                                                                    |  |  |  |  | 10 |  |
| Attachments  | Attach file                                                                                           |  |  |  |  |    |  |
| Send me a co | ру: 🔽                                                                                                 |  |  |  |  |    |  |

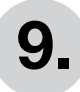

### 9. What happens next

Once your application has been submitted it will be screened by the Business Services section of the Environment Division.

If it passes screening it will be sent on to an Environmental Officer to assess the application.

Government of Western Australia Department of Mines & Petroleum Mineral House, 100 Plain Street EAST Perth, Western Australia 6004

Tel: +61 8 9222 3333 • Fax: +61 8 9222 3862

www.dmp.wa.gov.au